# Kurzübersicht zur Anmeldung zum Erste Hilfe Kurs bzw. Ticket-Kauf

1. Gebt im Suchfeld "Karlsruhe" ein. Es wir euch dann angezeigt wann und an welchem Ort die Kurse stattfinden. Ebenso könnt ihr sofort erkennen ob noch Plätze frei sind.

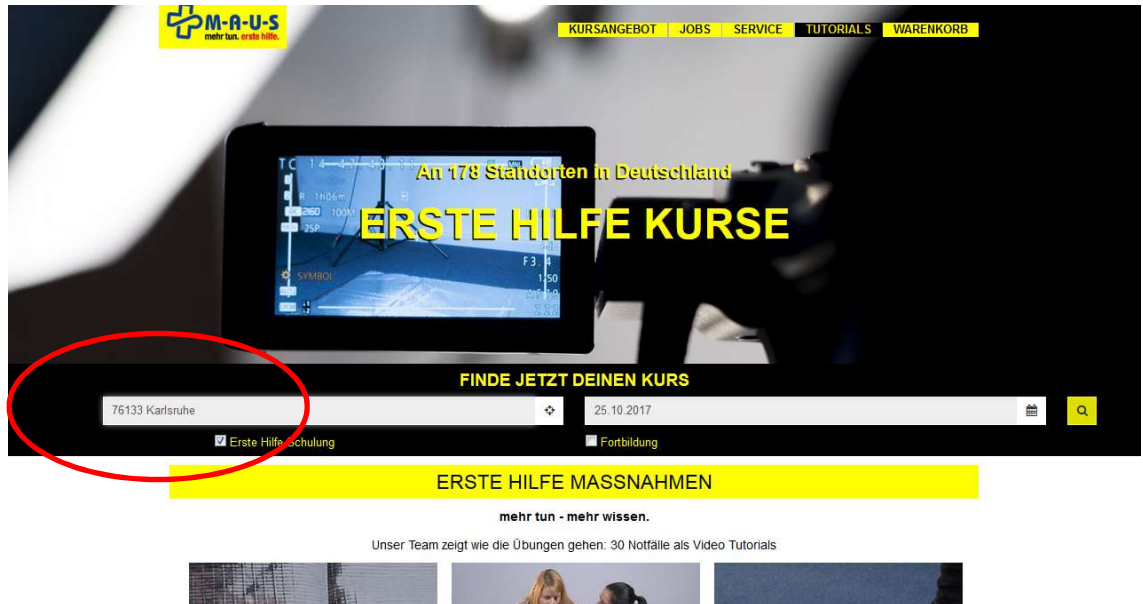

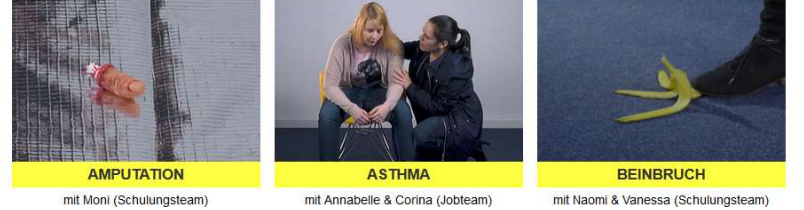

2. Wählt den für euch besten Zeitpunkt und klickt auf "freie Plätze" oder "wenige Plätze".

| 76133 Karlsruhe                                                      | \$                                                                                      | 25.10.2017                             |                                   |                              | <b></b>      |
|----------------------------------------------------------------------|-----------------------------------------------------------------------------------------|----------------------------------------|-----------------------------------|------------------------------|--------------|
| Z Erste Hilfe Schulu                                                 | ng                                                                                      | Fortbildung                            |                                   |                              |              |
|                                                                      | DEINE SUCH                                                                              | ERGEBNISSE                             |                                   |                              |              |
| Karte Satelli a                                                      | Erste Hilfe Schulung<br>Karlsruhe Marktplatz                                            | Fr. 27.10.2017<br>14:00 - 21:30        | Marie-Kristin                     | freie Plätze<br>ab: 28,99 €  | $\mathbf{A}$ |
| Landrau in Germersheim<br>der Pfalz                                  | Brochsal                                                                                | <b>Sa. 28.10.2017</b><br>10:00 - 17:30 | Marie-Kristin<br>Arite (37)       | wenige Plätze<br>ab: 29,49 € |              |
| Weidenburg Katisruhe                                                 | Bretten                                                                                 | <b>Sa. 28.10.2017</b><br>10:00 - 17:30 | Tahir<br><del>x fak 91</del> (57) | freie Plätze<br>ab: 28,69 €  | li -         |
| Råstatt.                                                             | Profzheim                                                                               | <b>So. 29.10.2017</b><br>11:00 - 18:30 | Larissa                           | wenige Plätze<br>ab: 29,29 € |              |
| Googl Rartendaten Nutzungsbedingungen                                | a Widdbad Erste Hilfe Schulung<br>Fehrer bei Google Mags melder<br>Karlsruhe Marktplatz | <b>Mo. 30.10.2017</b><br>09:00 - 16:30 | Tahir                             | wenige Plätze<br>ab: 30,59 € | (II          |
| V Karlsruhe Ludwigsplatz                                             | E<br>T 0 km<br>T 1 km<br>Erste Hilfe Schulung<br>Karlsruhe Marktplatz                   | <b>Do. 02.11.2017</b><br>09:00 - 16:30 | Jessica                           | freie Plätze<br>ab: 29,59 €  | 0            |
| <ul> <li>✓ Ettlingen</li> <li>○ Wörth</li> <li>○ Bruchsal</li> </ul> | <ul> <li>✓ 8 km</li> <li>✓ 10 km</li> <li>✓ 10 km</li> <li>✓ 19 km</li> </ul>           | Fr. 03.11.2017<br>14:00 - 21:30        | Stephanie<br>순요산술술 (78)           | freie Plätze<br>ab: 28,79 €  |              |
| <ul> <li>Rastatt</li> <li>Bretten</li> <li>Pforzheim</li> </ul>      | <ul> <li>✓ 22 km</li> <li>✓ 23 km</li> <li>✓ 26 km</li> </ul>                           | <b>Sa. 04.11.2017</b><br>10:00 - 17:30 | Florian                           | freie Plätze<br>ab: 28,79 €  |              |
| 🔄 Landau<br>🔄 Baden-Baden<br>🔛 Mühlacker                             | <ul> <li>✓ 29 km</li> <li>✓ 30 km</li> <li>✓ 30 km</li> <li>✓ 33 km</li> </ul>          | <b>So. 05.11.2017</b><br>11:00 - 18:30 | Kowsala                           | freie Plätze<br>ab: 28,79 €  |              |
| Speyer                                                               |                                                                                         | <b>So. 05.11.2017</b><br>11:00 - 18:30 | Taffir<br>strended (57)           | freie Plätze<br>ab: 28,19 €  |              |

 Jetzt könnt ihr wählen zwischen "Voranmelden" und "Ticketkauf". Die Kursgebühren sind wie folgt:

#### Kursgebühren

46,99 € Normalpreis

- 13,00 € Online Rabatt
- 5,00 € mit Gutscheincode bei Ticket-Kauf

### Zusatzleistungen

6,43 € Sehtest

7,99 € 4 Passbilder

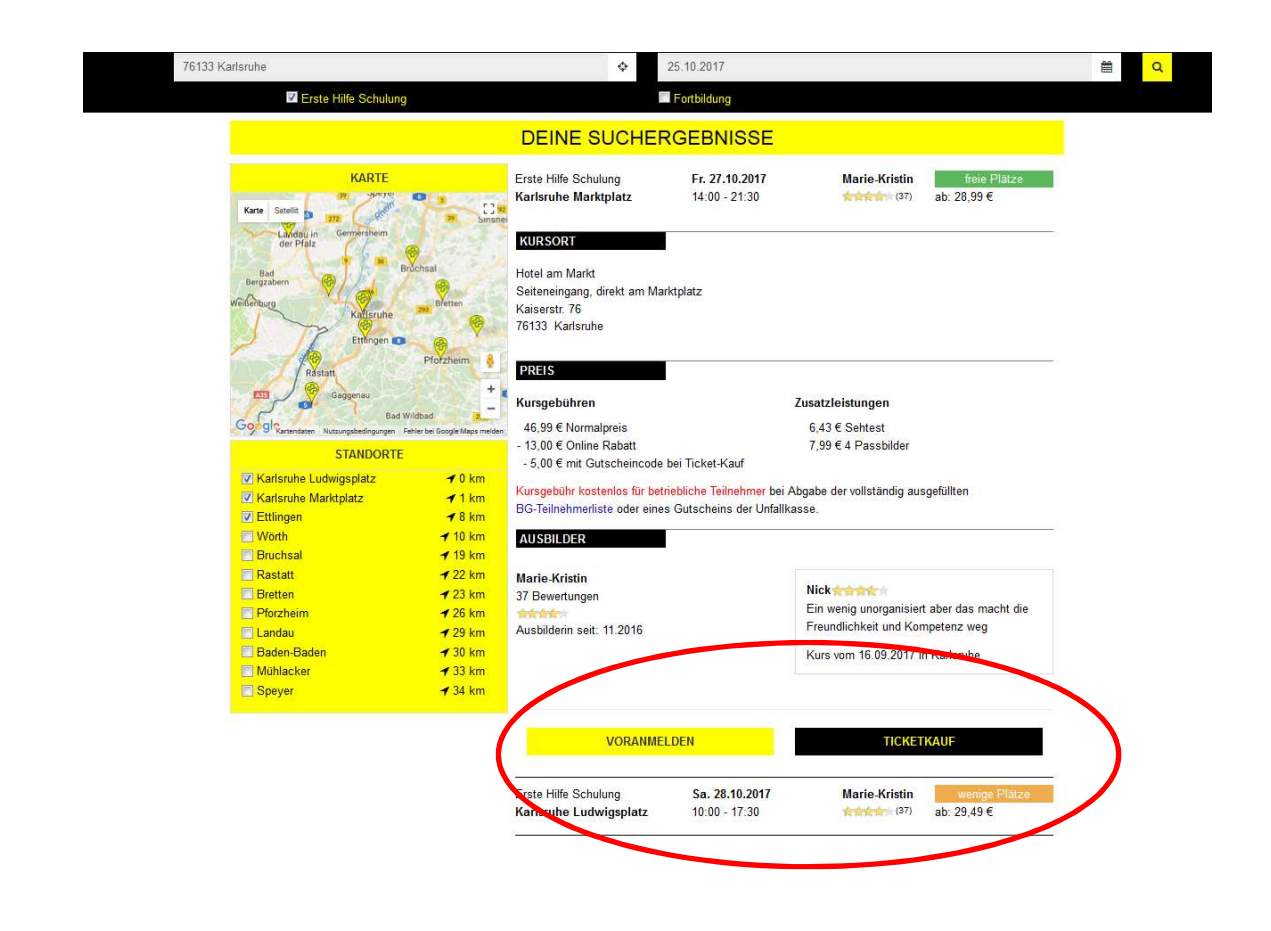

4. Beim Klicken auf **"Voranmelden"** werden euch noch mal alle Informationen zu diesem Kurs angezeigt.

Jetzt müsst Ihr eure Daten eingeben. Wichtig ist hier eure E-Mail-Adresse, da hierauf euch eure Ticket-Nummer für den Kurs geschickt wird. Diese müsst ihr einfach vor Kursantritt vor Ort vorzeigen.

Hier erhaltet ihr 13,00 Euro Online Rabatt.

|                                                                                          |                                     | KAM-E17/43/5a                                                                                                    |
|------------------------------------------------------------------------------------------|-------------------------------------|----------------------------------------------------------------------------------------------------|
| TYP<br>Erste Hilfe Schulung                                                              |                                     | Kurssont         Itotel am Markt         Seiteneingang direkt am Marktplatz         Kaiserstr 76         76133 Karlsruhe |
| KURSTERMIN<br>Fr 27.10.2017<br>14:00 – 21:30                                             |                                     | AUSBILDER<br>Marie-Kristin<br>(37)                                                                                       |
| PREIS<br>pro Person 33,99 € (koste                                                       | nlos bei Abrechnung über BG/Unfalli | kasse)                                                                                                    |
|                                                                                          | C                                   | DEINE DATEN                                                                                                    |
|                                                                                          |                                     |                                                                                                    |
| * = Pflichtfeld                                                                          |                                     |                                                                                                    |
| * = Pflichtfeld<br>ANREDE *                                                              | ▼ VORNAME *                         | · NAME *                                                                                                    |
| * = Pflichtfeld<br>ANREDE *<br>STRASSE UND HAUSNUMME                                     | VORNAME *                           | NAME*                                                                                                    |
| * = Pflichtfeld<br>ANREDE *<br>STRASSE UND HAUSNUMME<br>PLZ * O                          | VORNAME *                           | NAME * Deutschland                                                                                                    |
| * = Plichfeld<br>ANREDE *<br>STRASSE UND HAUSNUMME<br>PLZ * OF<br>TELEFON *              | VORNAME *                           | • NAME •<br>Deutschland •<br>E-MAIL •                                                                                    |
| * = Plichfeld<br>ANREDE *<br>STRASSE UND HAUSNUMME<br>PLZ * OF<br>TELEFON *<br>ICH BIN * | VORNAME *                           | • NAME * Deutschland •                                                                                                   |

Wählt jetzt noch eure Fahrschule aus. Gebt dazu einfach "Stoll" ein, hier bekommt ihr dann eine vorausswahl angezeigt.

|                                                                                   |                                       | KUR                       | SANMELDUNG                                                           | i                                                                  |             |  |
|-----------------------------------------------------------------------------------|---------------------------------------|---------------------------|----------------------------------------------------------------------|--------------------------------------------------------------------|-------------|--|
|                                                                                   |                                       |                           | KAM-E17/45/4a                                                        |                                                                    |             |  |
| TYP<br>B Erste Hilfe                                                              | Schulung                              |                           | KURSORT<br>Karisruh<br>Hotel am<br>Setenein<br>Kaiserstr<br>76133 Ka | e Marktplatz<br>Markt<br>Igang, direkt am Marktı<br>76<br>arlsruhe | platz       |  |
| Do 09.11.20<br>09:00 - 16:3<br>PREIS<br>E pro Person                              | 17<br>10<br>34,39 € (kostenios bei Ab | rechnung über BG/Unfallk: | asse)                                                                | n (7)                                                              |             |  |
|                                                                                   |                                       | DI                        | EINE DATEN                                                           |                                                                    |             |  |
| * = Pflichtfeld                                                                   |                                       |                           |                                                                      |                                                                    |             |  |
| Herr                                                                              |                                       | ✓ Jens                    |                                                                      | Stoll                                                              |             |  |
| Ellmendinger Str                                                                  | 17                                    |                           |                                                                      |                                                                    |             |  |
|                                                                                   | KAdemba                               |                           |                                                                      |                                                                    | Deutschland |  |
| 76227                                                                             | rsestarane                            |                           |                                                                      |                                                                    |             |  |
| 76227<br>01709075885                                                              | rostature                             |                           | buero@fahrsc                                                         | hule-jens-stoll.de                                                 |             |  |
| 76227<br>01709075885<br>Extracticular                                             | Extracting                            |                           | buero@fahrsc                                                         | hule-jens-stoll.de                                                 |             |  |
| 76227<br>01709075885<br>Febrschuler<br>Fahrschule Stoll                           | Persianally                           | $\overline{}$             | buero@tahrsci                                                        | hule-jens-stoll.de                                                 |             |  |
| 76227<br>01709075885<br>Edwachulet<br>Fahrschule Stoll<br>Ellmendingerstra        | Se 17                                 |                           | buero@fahrsc                                                         | hule-jens-stoll.de                                                 |             |  |
| 76227<br>01709075885<br>Seconder<br>Fahrschule Stoll<br>Ellmendingerstra<br>76227 | Se 17                                 | alsruhe                   | buero@fahrsc                                                         | hule-jens-stoll.de                                                 |             |  |

5. Wenn ihr alle Eingaben getätigt habt, klickt auf "weiter"

|                      |               | D                          | EINE DATEN    |                    |             |   |
|----------------------|---------------|----------------------------|---------------|--------------------|-------------|---|
| = Pflichtfeld        |               |                            |               |                    |             |   |
| Herr                 |               | <ul> <li>✓ Jens</li> </ul> |               | Stoll              |             |   |
| Ellmendinger Str. 17 |               |                            |               |                    |             |   |
| 76227                | KArlsruhe     |                            |               |                    | Deutschland | Ŷ |
| 01709075885          |               |                            | buero@fahrsch | nule-jens-stoll.de |             |   |
| Fahrschüler          |               |                            |               |                    |             | v |
| Fahrschule Stoll     |               |                            |               |                    |             |   |
| Ellmendingerstraße 1 | 7             |                            |               |                    |             |   |
| 76227                |               | Karlsruhe                  |               |                    |             |   |
| M                    | IEHR TEILNEHM | ER ANMELDEN                |               | v                  | VEITER      |   |
|                      |               |                            |               |                    |             |   |

6. Hier ist noch mal eine Übersicht der eingegebenen Daten. Bitte kontrolliert, ob alles richtig eingegeben ist, da ihr eure Ticketnummer direkt an die eingegebene E-Mail-Adresse geschickt bekommt.

|                                | KAM-E1                                    | 7/45/4a                                                                                                    |   |
|--------------------------------|-------------------------------------------|----------------------------------------------------------------------------------------------------|---|
| YP<br>Erste Hilfe Schulung     | -11                                       | KURSORT<br>Karleruhe Marktplatz<br>Hotel am Markt<br>Seiteneingang, direkt am Marktplatz<br>Kaiserstr. 76<br>76133 Karlsruhe |   |
| Do 09.11.2017<br>09:00 - 16:30 |                                           | AUSBILDER<br>Christian (7)                                                                                                   |   |
| E. his Leison 24,23 6 (Kos     | DEINE                                     | DATEN                                                                                                    |   |
| Name:                          | Herr Jens Stoll                           | 34,39 €                                                                                                    | 1 |
| Adresse:                       | Ellmendinger Str. 17, 76227 Karlsruhe, DE |                                                                                                    |   |
| Mail:                          | buero@fahrschule.iens.stoli.de            |                                                                                                    | × |
| Anmeldung als:                 | Fahrschüler                               |                                                                                                    |   |
| Fahrschule:                    | Fahrschule Stoll                          |                                                                                                    |   |
|                                | Ellmendingerstraße 17                     |                                                                                                    |   |
|                                | 76227 Karlsruhe                           |                                                                                                    |   |
| MEHR T                         | EILNEHMER ANMELDEN                        |                                                                                                    |   |
|                                | 7118AMMEN                                 | FASSING                                                                                                    |   |
|                                | E0 0/11111E1                              | ACCONG                                                                                                    |   |
|                                |                                           |                                                                                                    |   |

7. Wenn alle Eingaben richtig sind, klickt ihr auf "verbindlich anmelden".

Danach könnt ihr unter folgenden Optionen wählen:

- 1. Barzahlung vor Ort
- 2. Sofort Bezahlung mit der Möglichkeit der Eingabe unseres Gutscheincodes um sich weitere 5 Euro Rabatt zu sichern.

8. Beim Klicken auf **"Ticket-Kauf"** könnt ihr zusätzlich noch auswählen, ob Ihr einen Sehtest und/oder Passbilder benötigt. Danach klickt auf "in den Warenkorb".

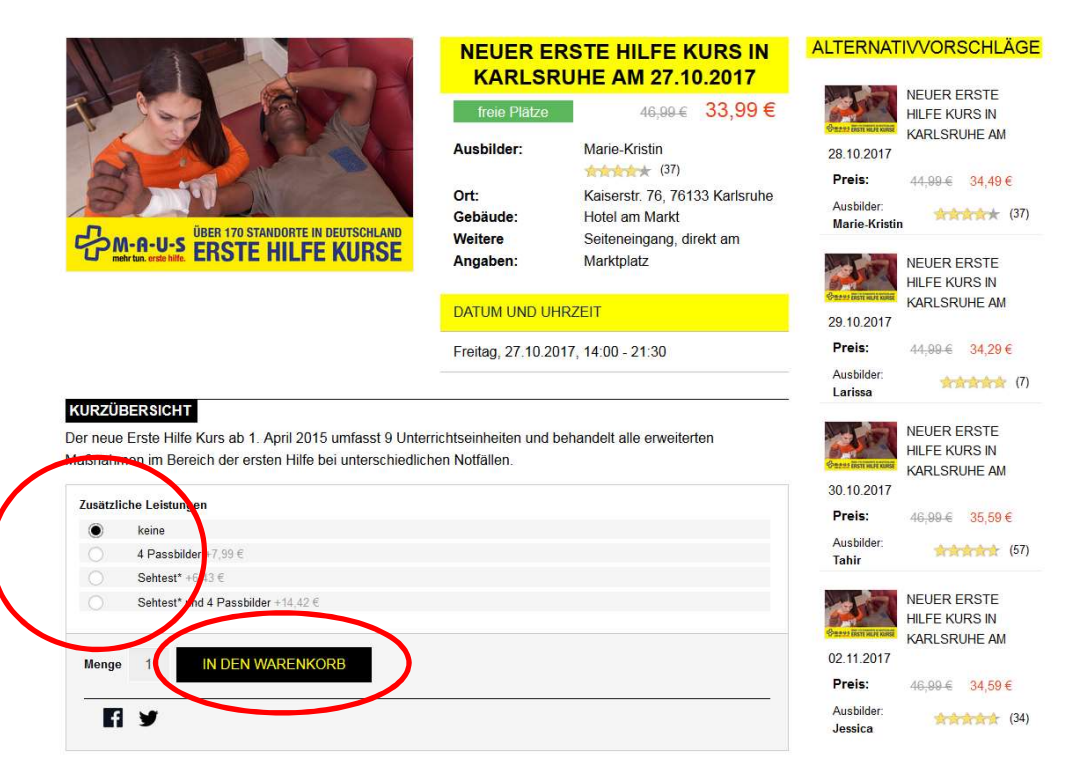

9. Jetzt geht ihr auf "Warenkorb".

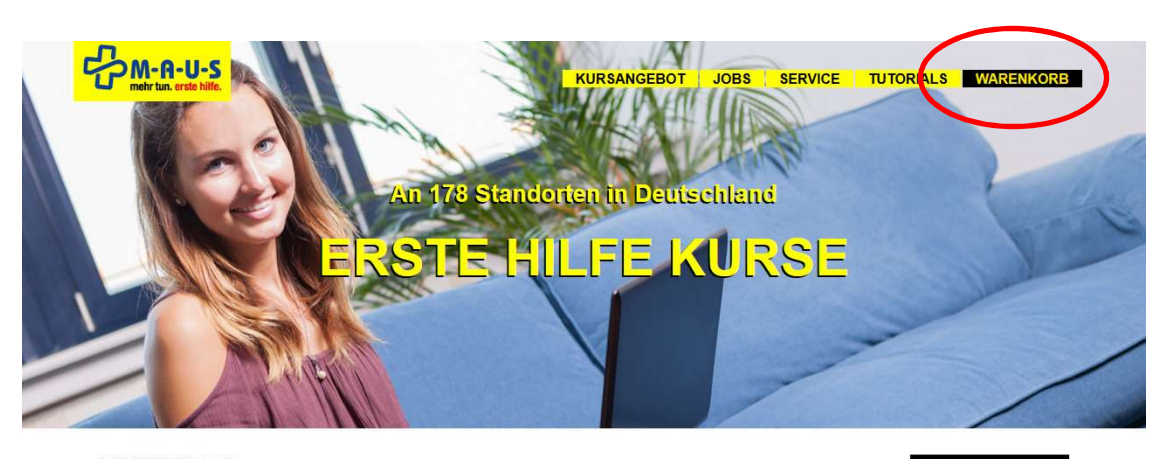

| ARTIKEL         |                                                                              | PREIS  | MENGE           | ZWISCHENSUMME       |      | WENN DU EINEN RABATTCODE BESITZT, GEBE | DIESEN BITTE HIER             |
|-----------------|------------------------------------------------------------------------------|--------|-----------------|---------------------|------|----------------------------------------|-------------------------------|
| PARE BUT WHITER | NEUER ERSTE<br>HILFE KURS IN<br>KARLSRUHE AM<br>27.10.2017<br>Artikelnummer: | 33,99€ | 1<br>Bearbeiten | 33,99 €             | ۵    | RABATTC                                | DDE EINLÖSEN                  |
|                 |                                                                              |        |                 | WARENKORB AKTUALISI | EREN | GESAMTSUMME                            | 33,99 <b>(</b><br>KASSE GEHEN |

10. Dort könnt ihr jetzt unseren Gutschein-Code eingeben und auf "**Rabattcode einlösen"** klicken. Am Ende des Bestellvorgangs habt ihr bereits 13,00 Euro Online-Rabatt erhalten und zusätzlich bekommt ihr 5,00 Euro Nachlass aufgrund der Eingabe unseres Gutschein-Codes.

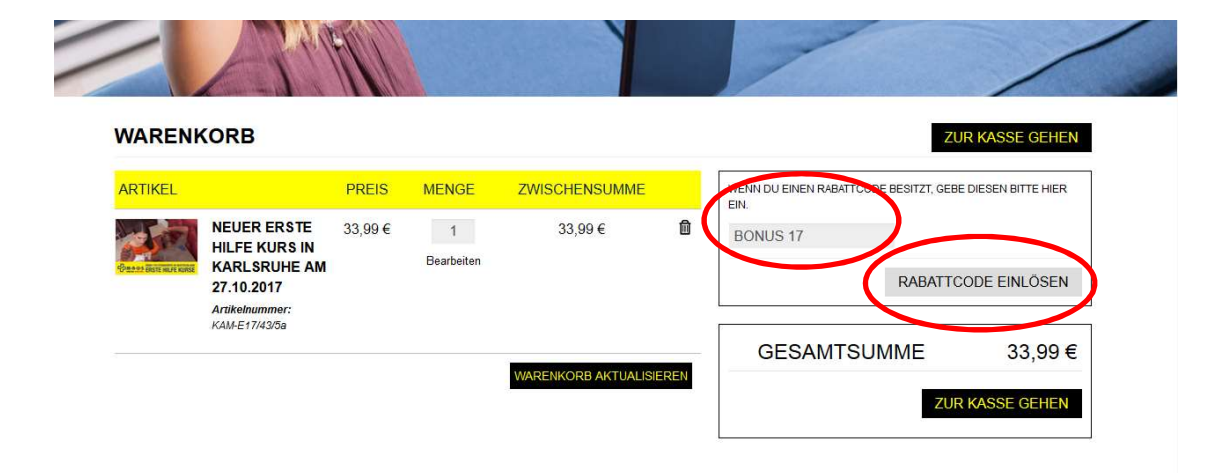

| WARENKORB                          |                   |                 |              |        | ZUF                               | KASSE GEHEN       |
|------------------------------------|-------------------|-----------------|--------------|--------|-----------------------------------|-------------------|
| Rabattcode "BONUS 17"              | wurde angewendet. |                 |              |        |                                   |                   |
| ARTIKEL                            | PREIS             | MENGE           | WISCHENSUMME | WENN I | DU EINEN RABATTCODE BESITZT, GEBE | DIESEN BITTE HIER |
| NEUER ER<br>HILFE KUR<br>KARL SRUU | STE 33,99€<br>SIN | 1<br>Dearbeiten | 33,99 €      |        |                                   |                   |
| 27.10.2017<br>Artikelnumme         | r:                |                 |              |        | RABATTCO                          | DE EINLÖSEN       |
| NAME 17/43/36                      |                   |                 |              |        |                                   |                   |

## 11. Geht jetzt auf "zur Kasse gehen"

| WAREN                 | ORB                                                                          |           |                 |                     |     | ZUR                                        | ASSE GEHEN       |
|-----------------------|------------------------------------------------------------------------------|-----------|-----------------|---------------------|-----|--------------------------------------------|------------------|
| Rabattcode            | BONUS 17" wurde an                                                           | gewendet. |                 |                     |     |                                            |                  |
| ARTIKEL               |                                                                              | PREIS     | MENGE           | ZWISCHENSUMME       |     | WENN DU EINEN RABATTCODE BESITZT, GEBE DIE | SEN BITTE HIER   |
| Canana anti muri miti | NEUER ERSTE<br>HILFE KURS IN<br>KARLSRUHE AM<br>27.10.2017<br>Artikelnummer: | 33,99€    | 1<br>Bearbeiten | 33,99 €             | ۵   | RABATTCOD                                  | e einlösen       |
|                       | KAM-E17/43/5a                                                                |           |                 | WARENKORB AKTUALISI | REN | ZWISCHENSUMME<br>RABATT (BONUS 17)         | 33,99€<br>-5,00€ |

12. Dort gebt Ihr eure vollständige Adresse ein

| RECHNUNGSADRESSE   | RECHNUNGSADRESSE<br>ZAHLUNGSART |
|--------------------|---------------------------------|
| Anrede * VORNAME * | NACHIO-1E*                      |
| E-MAIL-ADRESSE *   |                                 |
| STRASSE *          |                                 |
| PLZ * STADT *      | Deutsmand                       |
| TELEFON*           | AX                              |
| FORTSETZEN         | * Pflichtfelder                 |
|                    |                                 |

### 13. Klickt auf "Fortfahren"

| RECHNUNGSADRESSE    |       |             | ZAHLUNGSART |
|---------------------|-------|-------------|-------------|
| Anrede * VORN/      | AME * | ACHNAME *   |             |
| E-MAIL-ADRESSE *    |       |             |             |
| STRASSE *           |       |             |             |
| PLZ * STADT *       |       | Deutschland | •           |
| TELEFON *           | FAX   |             |             |
| FORTSETZEN          |       | * Pflich    | htfelder    |
| ZAHLUNGSINFORMATION |       |             |             |
| BESTELLÜBERSICHT    |       |             |             |

14. Jetzt gelangt Ihr auf die Seite der "Zahlungsinformation".Hier könnt ihr wählen, wie ihr euer Ticket bezahlen möchtet.Am Ende des Bestellvorgangs bekommt Ihr auch hier eure Ticket-Nummer mitgeteilt.

| ZUR KASSE             |                          |                                                        |
|-----------------------|--------------------------|--------------------------------------------------------|
| 1 RECHNUNGSADRESSE    | Bearbeiten               | Herr Fahrschule Stoll                                  |
| 2 ZAHLUNGSINFORMATION |                          | Ellmendinger Str. 17<br>76227 Karlsruhe<br>Deutschland |
|                       |                          | Tel: 0721 2032304<br>ZAHLUNGSART                       |
|                       |                          |                                                        |
| Klarna.               |                          |                                                        |
| ° paydirekt           |                          |                                                        |
| Castschrift           |                          |                                                        |
| ° Ҏ PayPal            |                          |                                                        |
| FORTSETZEN            | « Zurück * Pflichtfelder |                                                        |
| 3 BESTELLÜBERSICHT    |                          |                                                        |